# Hoe een Webex Room 70D G2 te converteren naar een Webex Room 70D Panorama

## Inhoud

Inleiding Voorwaarden Vereisten Gebruikte componenten Configureren Voeg een videoverbinding toe tussen de Quad Camera en de Codec Pro Voeg een 4K-scherm toe voor contentdeling Een productsleutel verkrijgen en installeren Verifiëren Problemen oplossen

## Inleiding

Dit document beschrijft hoe de Webex Room 70 dubbel (70D) kan worden geconverteerd naar Webex Room 70D Panorama upgrade.

## Voorwaarden

#### Vereisten

- Cisco Unified Communications Manager (CUCM) versie 10.5.2, 11.5.1, 12.0.1, 12.5.1 en hoger.
- Apparaatpack die de producttypen bevat: Cisco Webex Room Panorama en Cisco Webex Room 70 Panorama.
- Webex Room Panorama versie CE 9.13.1 en hoger. Aanbevolen versie: RoomOS 10.3.2.0.

**Opmerking:** De software van het machinepakket kan worden gedownload op de volgende link: <u>https://software.cisco.com/download/home/268439621</u>.

**Opmerking:** De meest recente Webex Panorama-software kan gedownload worden onder de volgende link: <u>https://software.cisco.com/download/home/286325718/type/280886992/release/RoomOS%2</u>010.3.2.0.

#### Gebruikte componenten

De informatie in dit document is gebaseerd op Webex Room 70D G2.

De informatie in dit document is gebaseerd op de apparaten in een specifieke

laboratoriumomgeving. Alle apparaten die in dit document worden beschreven, hadden een opgeschoonde (standaard)configuratie. Als uw netwerk levend is, zorg er dan voor dat u de mogelijke impact van om het even welke opdracht begrijpt.

## Configureren

#### Voeg een videoverbinding toe tussen de Quad Camera en de Codec Pro

Sluit een High-Definition Multimedia Interface kabel (HDMI) aan op HDMI met Part ID (PID) **72-10133-xx** tussen HDMI poort 2 in de Quad Camera en HDMI poort 2 in de Codec Pro, zoals getoond in de volgende afbeelding:

**Opmerking:** De HDMI-kabel moet ten minste 2 m lang zijn. De PID-nummers zijn in de volgende link te vinden: <u>Onderdelenlijst behouden</u>.

#### Cisco Webex Room 70 Dual G2 7 -@ <u>060</u> 0 4 0 4 72-101330-xx 72-101332-xx or 72-101558-xx 72-101557-xx or 72-101331-xx 72-101338-xx ۲ = ((†)) 21 Ó 00000 Wi-Fi antenna 81 -80 1000 100 21 External speakers 81 External camera 72-101328-xx

**Opmerking:** Raadpleeg voor meer informatie over de aansluitingen van het apparaat het volgende document: <u>Installatie-gids van kamer 70 Panorama</u>.

#### Voeg een 4K-scherm toe voor contentdeling

Bekijk de volgende beschikbare opties:

Content-scherm boven videosysteem - 65"-scherm.

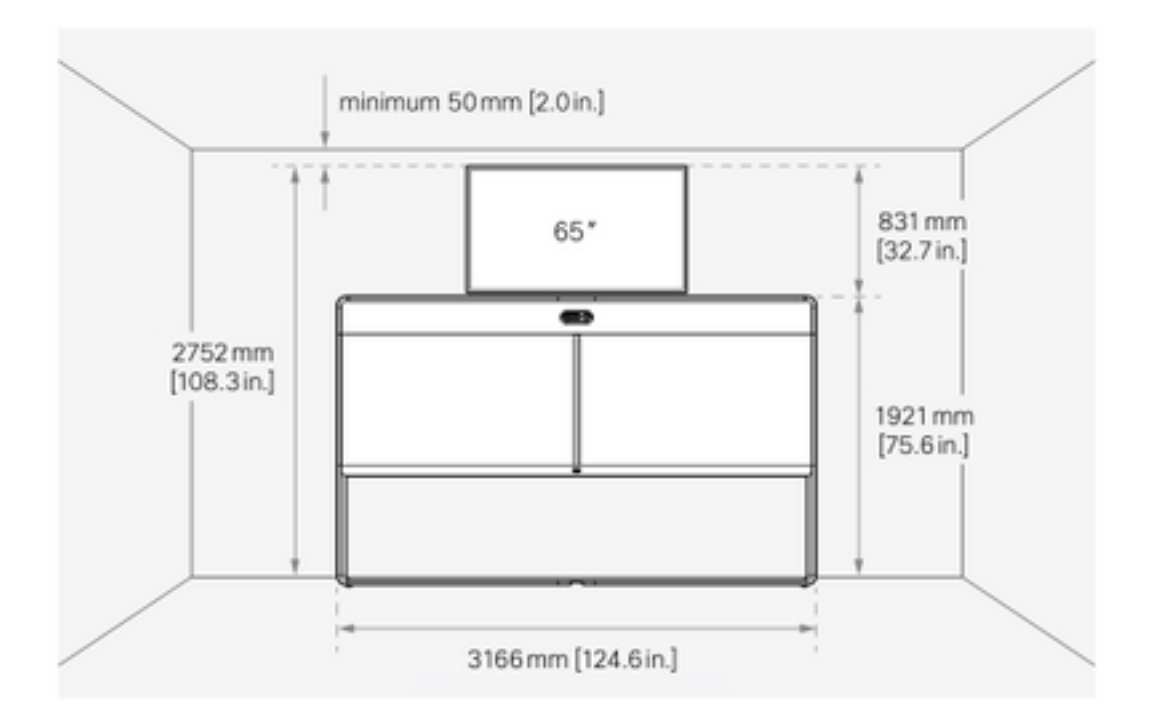

Content-scherm onder het videosysteem - 55"-scherm.

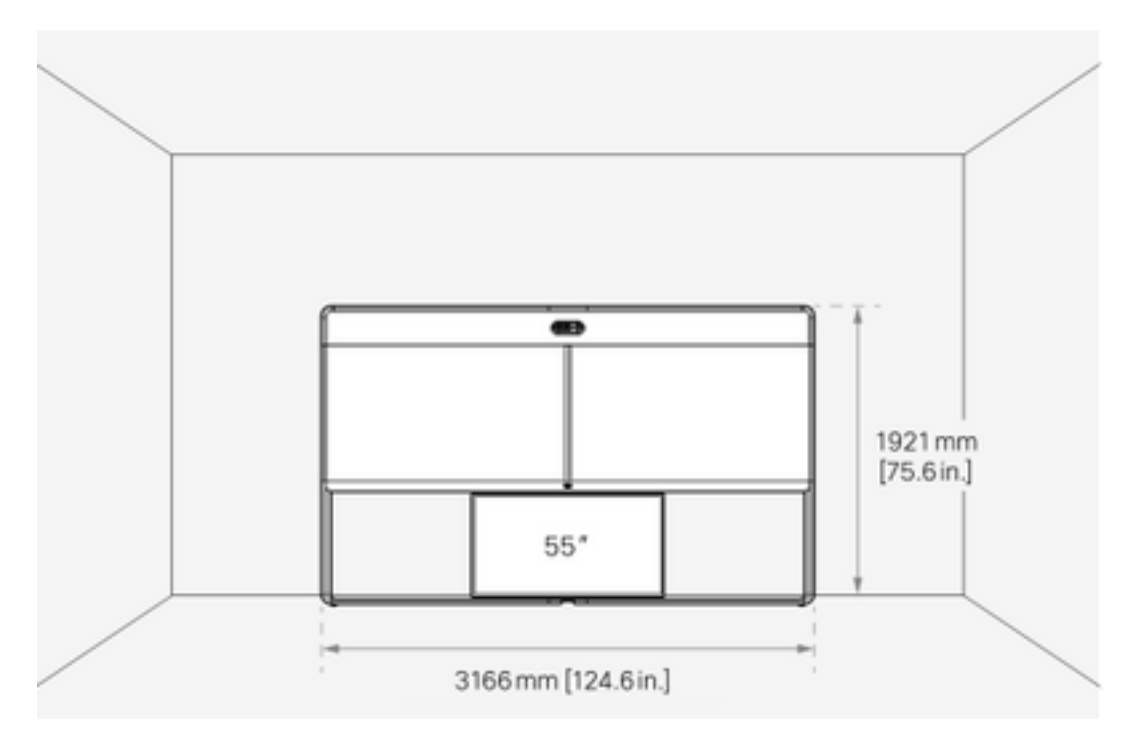

#### Een productsleutel verkrijgen en installeren

Als het Panorama-product eenmaal geleverd is, moet je iets als volgt krijgen: **1P018-1-xxxxxx**.

Open de Webex Room 70-beheerinterface.

Navigeer naar de **Webex Room 70 > Software > Producttoetsen** en installeer de meegeleverde productsleutel.

#### Software

| G Software Upgrade | <sup>e</sup> Option Keys                                                                      | Product Keys                                                                                                    |                                                                                                    |                                                                                                    |                                                                                                    |                                                                                                    |
|--------------------|-----------------------------------------------------------------------------------------------|----------------------------------------------------------------------------------------------------|----------------------------------------------------------------------------------------------------|----------------------------------------------------------------------------------------------------|----------------------------------------------------------------------------------------------------|----------------------------------------------------------------------------------------------------|
| Product Keys       | This Cisco Webe<br>If you do not hav<br>to a single video<br>product key:<br>The video system | ex Codec Pro video system<br>e a new product key, con<br>system, and is calculated<br>n needs to restart after ap | m may be upgraded into a C<br>tact your Cisco sales repress<br>d based on its serial number.<br>pplying the new product key. | isco Webex Room Panorama<br>entative or reseller for more in<br>Provide the following serial n<br>. It will then start back up as a | by entering a new product i<br>nformation on how to purch<br>number to the Cisco represe<br>Cisco Webex Room Panora | key in the field below.<br>ase one. A product key is specific<br>intative when obtaining the new<br>ama after the reboot. |
|                    | Serial<br>Proc                                                                                | number<br>duct key 1P<br>Apply                                                                                    |                                                                                                    |                                                                                                    |                                                                                                    |                                                                                                    |

#### Start opnieuw:

| Software Upgrade | <sup>o</sup> Option Keys | □ Product Keys                                                                                                    |
|------------------|--------------------------|----------------------------------------------------------------------------------------------------|
| Product Keys     | Restart rec              | quired! Restart to apply the new product key. Restart                                                                                     |
|                  | This Cisco Webex Co      | odec Pro video system may be upgraded into a Cisco Webex Room Panorama by entering a new product key in the field below.                  |
|                  | If you do not have a r   | new product key, contact your Cisco sales representative or reseller for more information on how to purchase one. A product key is speci  |
|                  | to a single video syst   | tem, and is calculated based on its serial number. Provide the following serial number to the Cisco representative when obtaining the new |
|                  | The video sustem re      | ande to metat after analying the new product key. It will then start back up as a Cieco Wohey Poor Daporana after the reheat              |
|                  | The video system ne      | reus to restart after apprying the new product key. It will then start back up as a cisco webex Room Parlorania after the reucot.         |
|                  | Add key                  |                                                                                                    |
|                  | Serial num               | nber                                                                                                    |
|                  | Product                  | : key 1P                                                                                                    |
|                  |                          |                                                                                                    |
|                  |                          | Apply                                                                                                    |

Zodra het eindpunt is herstart, moet het eindpunt een Webex Room 70 Panorama zijn.

## Verifiëren

Om te controleren of Webex Room 70D G2 met succes wordt geconverteerd in een Room 70 Panorama toegang tot Endpoint web admin:

| Username<br>admin<br>Passphrase<br><br>Sign In | Username<br>admin<br>Passphrase<br><br>Sign In | Username admin Passphrase Sign In  | Cisco Webex<br>System name: 10.88.246.53 |  |
|------------------------------------------------|------------------------------------------------|------------------------------------|------------------------------------------|--|
| admin<br>Passphrase<br><br>Sign In             | admin<br>Passphrase<br><br>Sign In             | admin<br>Passphrase<br><br>Sign In | Username                                 |  |
| Passphrase<br><br>Sign In                      | Passphrase<br><br>Sign In                      | Passphrase<br>Sign In              | admin                                    |  |
| <br>Sign In                                    | <br>Sign In                                    | <br>Sign In                        | Passphrase                               |  |
| Sign In                                        | Sign In                                        | Sign In                            |                                          |  |
| Sign In                                        | Sign In                                        | Sign In                            |                                          |  |
|                                                |                                                |                                    | Sign In                                  |  |

U dient de nieuwe productnaam te zien: **Kamer 70 Panorama** in de linker bovenhoek, zoals in de afbeelding getoond.

| <b>Cisco</b><br>Local D | Webex<br>evice Controls                 |  |
|-------------------------|-----------------------------------------|--|
|                         | <b>10.88.246.53</b><br>Room 70 Panorama |  |

U kunt ook **navigeren** naar **Software > Producttoetsen**, er moet worden gezegd dat **het videosysteem een Cisco Webex Room 70 Panorama is**.

#### Software

| G Software Upgrade | P Option Keys                                                                                                    | Product Keys                                                                                                    | G Display Upgrade                                                                                                    |
|--------------------|----------------------------------------------------------------------------------------------------|----------------------------------------------------------------------------------------------------|----------------------------------------------------------------------------------------------------|
| Product Keys       | A product key is i<br>types, and by cha<br>A product key is i<br>Caution: This vide<br>if you are directed<br>Add key | used by the video syste<br>anging the product key,<br>specific to a video syste<br>eo system is a <b>Cisco W</b><br>d to do so by a Cisco te | Im to determine which capabilities should be made available. Some hardware platforms are used in several product<br>you can change the product type.<br>em, and is calculated based on its serial number. This video system's serial number is <b>serial number</b> .<br><b>Rebex Room 70 Panorama</b> . Such video systems are normally not repurposed by changing the product key. Only proceed<br>echnical support representative. |
|                    | Serial Prod                                                                                                    | luct key 1P<br>Apply                                                                                                    |                                                                                                    |

### Problemen oplossen

#### Aanvullende HDMI-kabel niet aangesloten

Panorama View
Please complete the Panorama View wizard found under Settings to activate this feature.

Navigeer naar **systeemonderhoud > Problemen en en diagnostiek > Problemen > Actieve** problemen.

Installeer de HDMI-kabel tussen Quad Camera en Codec Pro om dit probleem op te lossen, zoals in de volgende afbeelding:

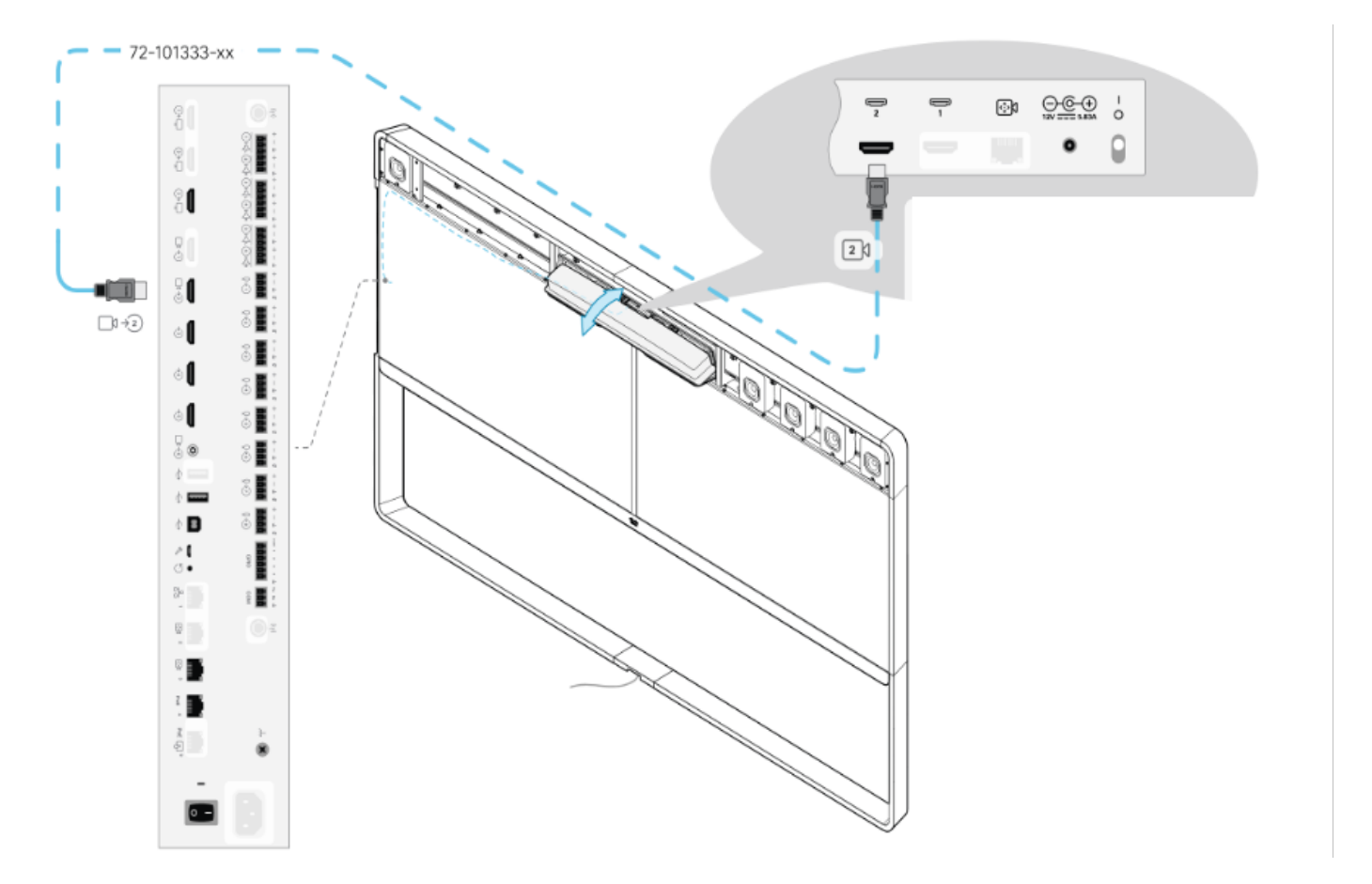

#### De Panorama-weergave is niet gestart.

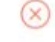

**SIP Registration Failed** 

SIP registration failed: 485 Ambiguous / Device type mismatch. Verify SIP configuration and connectivity to SIP proxy.

# Navigeer naar **systeemonderhoud > Problemen en en diagnostiek > Problemen > Actieve** problemen.

Om dit probleem op te lossen, volgt u de wizard die in de instellingen van Touch 10/Room Navigator is gevonden.

#### Niet registreren in CUCM.

Panorama Camera Hdmi Please make sure both HDMI cables from the camera to the codec is connected.

# Navigeer naar **systeemonderhoud > Problemen en en diagnostiek > Problemen > Actieve** problemen.

Om dit probleem op te lossen, moet u het producttype in het CUCM-telefoonprofiel wijzigen. Eerder ingesteld als **Webex Room 70D G2** moet het systeem nu worden geconfigureerd als **Cisco Webex Room70 Panorama**.

#### Over deze vertaling

Cisco heeft dit document vertaald via een combinatie van machine- en menselijke technologie om onze gebruikers wereldwijd ondersteuningscontent te bieden in hun eigen taal. Houd er rekening mee dat zelfs de beste machinevertaling niet net zo nauwkeurig is als die van een professionele vertaler. Cisco Systems, Inc. is niet aansprakelijk voor de nauwkeurigheid van deze vertalingen en raadt aan altijd het oorspronkelijke Engelstalige document (link) te raadplegen.